#### 1. To open IBM Rational Software Architect v8.0

Please navigate through the following:

### Start->All Programs->IBM Software Delivery Platform->IBM Rational Software Architect for WebSphere Software 8.0.1->IBM Rational Software Architect for WebSphere Software (click here)

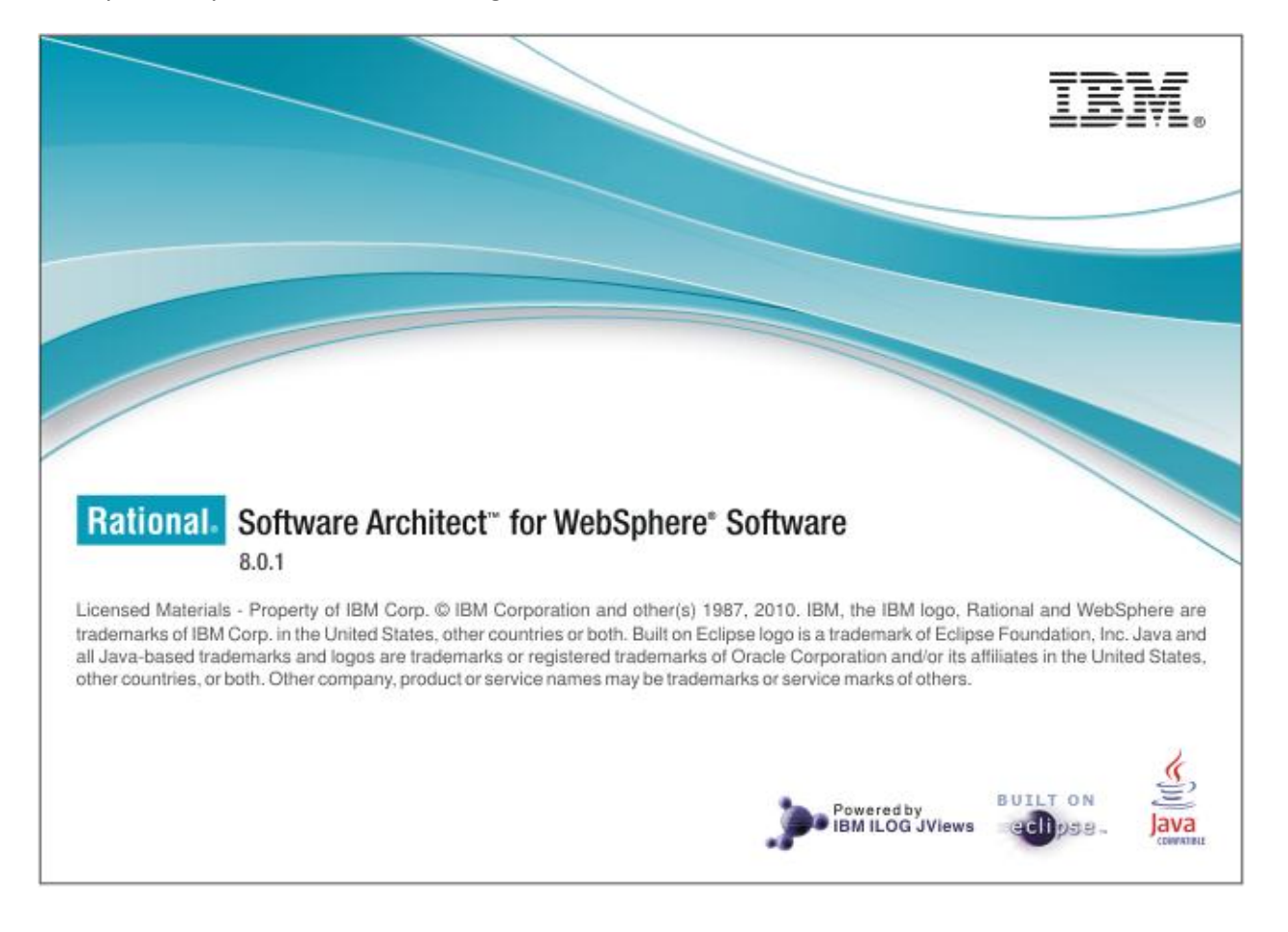

Once you click you can see the following screen.

# 2. Creating a Project in IBM Rational Software Architect

### File -> New..-> Model Project

| 8        | Modeling - Rational® Software Archi | tect for WebSphere | Soft           | ware                                   | 🛏 🗗 🚽                        |
|----------|-------------------------------------|--------------------|----------------|----------------------------------------|------------------------------|
| File     | Edit Navigate Search Project        | Modeling Run       | Wi             | ndow Help                              |                              |
|          | New                                 | Alt+Shift+N ▶      | 遪              | Model Project                          | 😭 🗔 Modeling                 |
|          | Open File                           |                    | Ē2             | Project                                |                              |
|          | Close                               | Ctrl+W             | 6              | Sketch                                 |                              |
|          | Close All                           | Ctrl+Shift+W       | *              | UML Model                              |                              |
|          | Save                                | Ctrl+S             | \$\$           | Model                                  |                              |
|          | Save As                             |                    | Ċ              | Folder                                 |                              |
|          | Save All                            | Ctrl+Shift+S       | Ľ              | File                                   |                              |
| 10       | Revert                              |                    | E <sup>R</sup> | Transformation Configuration           |                              |
|          | Move                                |                    | C)             | Other Ctrl+N                           |                              |
|          | Rename                              | F2                 | Π              |                                        |                              |
| ক্লী     | Refresh                             | F5                 | П              |                                        |                              |
| <b>Q</b> | Convert Line Delimiters To          |                    | П              |                                        |                              |
|          | Drint                               | C+rl+D             |                |                                        |                              |
| -        |                                     | Cuitr              | Π              |                                        |                              |
|          | Switch Workspace                    | •                  | П              |                                        |                              |
|          | Restart                             |                    | П              |                                        |                              |
| è        | Import                              |                    | П              |                                        |                              |
| ⊿        | Export                              |                    | Π              |                                        |                              |
|          | Properties                          | Alt+Enter          |                |                                        |                              |
|          | 1 Blank Package.emx [sample]        |                    | П              |                                        |                              |
|          | 2 TestCases.emx [CSC513]            |                    | П              |                                        |                              |
|          | 3 Blank Package1.xmi [CSC513]       |                    | П              |                                        |                              |
|          | 4 Blank Package1.emx [CSC513]       |                    | П              |                                        |                              |
|          | Exit                                |                    | П              |                                        |                              |
| -        |                                     |                    | 1              |                                        |                              |
|          |                                     |                    |                |                                        |                              |
|          | Layers 🗄 Outline 🛛                  |                    |                |                                        |                              |
| An       | outline is not available.           |                    |                |                                        |                              |
|          |                                     |                    |                |                                        |                              |
|          |                                     |                    |                |                                        |                              |
|          |                                     |                    |                | Dronation      Controlo      A Control |                              |
|          |                                     |                    |                | No consoles to display at this time    |                              |
|          |                                     |                    |                |                                        |                              |
|          |                                     |                    |                |                                        |                              |
|          |                                     |                    |                |                                        |                              |
|          |                                     |                    |                |                                        |                              |
|          |                                     |                    |                |                                        |                              |
|          |                                     |                    |                |                                        |                              |
| 1        | \$                                  |                    |                |                                        |                              |
| : -      |                                     |                    | _              |                                        |                              |
| 6        | B) 🜔 🦳 🖸                            |                    | W              |                                        | ▲ 🕨 🛱 🕪 1.55 PM<br>3/31/2011 |

# 3. Give a Project Name and Click on Next

| 🙆 Model Project                               | - • ×           |  |  |  |  |  |
|-----------------------------------------------|-----------------|--|--|--|--|--|
| Create Model Project                          |                 |  |  |  |  |  |
| Create a new model project.                   |                 |  |  |  |  |  |
|                                               |                 |  |  |  |  |  |
| Project name: CSC513_CaseStudy                |                 |  |  |  |  |  |
| ✓ Use <u>d</u> efault location                |                 |  |  |  |  |  |
| Location: C:\RSAv8\workspace\CSC513_CaseStudy | B <u>r</u> owse |  |  |  |  |  |
| Create new model from                         |                 |  |  |  |  |  |
| ☑ Create new model in project                 |                 |  |  |  |  |  |
| Standard template                             |                 |  |  |  |  |  |
| © <u>Existing model</u>                       |                 |  |  |  |  |  |
| Contra a new model from a standard template   |                 |  |  |  |  |  |
| Creates a new model from a standard template. | Â               |  |  |  |  |  |
|                                               |                 |  |  |  |  |  |
|                                               | -               |  |  |  |  |  |
|                                               |                 |  |  |  |  |  |
|                                               |                 |  |  |  |  |  |
|                                               |                 |  |  |  |  |  |
| (?) < Back Next > Finish                      | Cancel          |  |  |  |  |  |
|                                               |                 |  |  |  |  |  |

4. Rename File name: to the name you like or you can leave it as it is.

| 🙆 Model Project                                                                                                    |                                                                                                  |  |  |  |  |
|----------------------------------------------------------------------------------------------------|--------------------------------------------------------------------------------------------------|--|--|--|--|
| Create Model<br>Create a new model from a standard template                                                                                                    | e.                                                                                               |  |  |  |  |
| <u>C</u> ategories:                                                                                                    | Templates:                                                                                       |  |  |  |  |
| <ul> <li>Analysis and Design</li> <li>Business Modeling</li> <li>Business Process Modeling</li> <li>General</li> <li>Requirements</li> <li>Sketches</li> </ul> | 월 Blank Package<br>월 Blank Rose UML Package<br>월 Marking Model<br>양 Simplified Blank UML Package |  |  |  |  |
| Show All Templates Template description: Create a new blank UML package. All UML tools are enabled.                                                            |                                                                                                  |  |  |  |  |
| File na <u>m</u> e:                                                                                                    |                                                                                                  |  |  |  |  |
| CaseStudy                                                                                                    |                                                                                                  |  |  |  |  |
| Destination f <u>o</u> lder:<br>CSC513_CaseStudy<br>B <u>r</u> owse                                                                                            |                                                                                                  |  |  |  |  |
| (?) < <u>Back</u> <u>Next</u> > <u>Finish</u> Cancel                                                                                                    |                                                                                                  |  |  |  |  |

5. Select Default diagram type : Deployment Diagram

| 😢 Model Project                                                                          |  |  |  |  |  |  |
|------------------------------------------------------------------------------------------|--|--|--|--|--|--|
| Package Details                                                                          |  |  |  |  |  |  |
| Select the kind of package to create, if applicable, and/or create a default<br>diagram. |  |  |  |  |  |  |
| Package type                                                                             |  |  |  |  |  |  |
| Package                                                                                  |  |  |  |  |  |  |
| O Model Viewpoint:                                                                       |  |  |  |  |  |  |
| Default diagram                                                                          |  |  |  |  |  |  |
| Create a default diagram in the new package.                                             |  |  |  |  |  |  |
| Default diagram type: Deployment Diagram                                                 |  |  |  |  |  |  |
|                                                                                          |  |  |  |  |  |  |
|                                                                                          |  |  |  |  |  |  |
|                                                                                          |  |  |  |  |  |  |
|                                                                                          |  |  |  |  |  |  |
|                                                                                          |  |  |  |  |  |  |
|                                                                                          |  |  |  |  |  |  |
|                                                                                          |  |  |  |  |  |  |
|                                                                                          |  |  |  |  |  |  |
|                                                                                          |  |  |  |  |  |  |
|                                                                                          |  |  |  |  |  |  |
|                                                                                          |  |  |  |  |  |  |
|                                                                                          |  |  |  |  |  |  |
|                                                                                          |  |  |  |  |  |  |
| C < <u>Back</u> <u>N</u> ext > <u>Finish</u> Cancel                                      |  |  |  |  |  |  |

# 6. Click Finish to create the Project

| 🙆 Model Project                                                                                        |                  |
|----------------------------------------------------------------------------------------------------|------------------|
| Model Capabilities                                                                                     |                  |
| Select the capabilities to associate with the new model.                                               |                  |
| Customize <u>UI</u> visibility for this model by selecting capabilities below                          |                  |
| <u>C</u> apabilities:                                                                                  |                  |
| <ul> <li>Modeling</li> <li>UML Diagram Building Blocks</li> <li>UML Element Building Blocks</li> </ul> |                  |
|                                                                                                    |                  |
|                                                                                                    | *                |
|                                                                                                    |                  |
|                                                                                                    | -                |
| Enable All Disable All                                                                                 | Restore Defaults |
|                                                                                                    |                  |
| (?) < <u>Back</u> <u>Next</u> > <u>Finish</u>                                                          | Cancel           |

#### 7. Navigate through following

CSC513\_CaseStudy->Models->CaseStudy Right click on the CaseStudy and select Add Diagram->Sequence Diagram

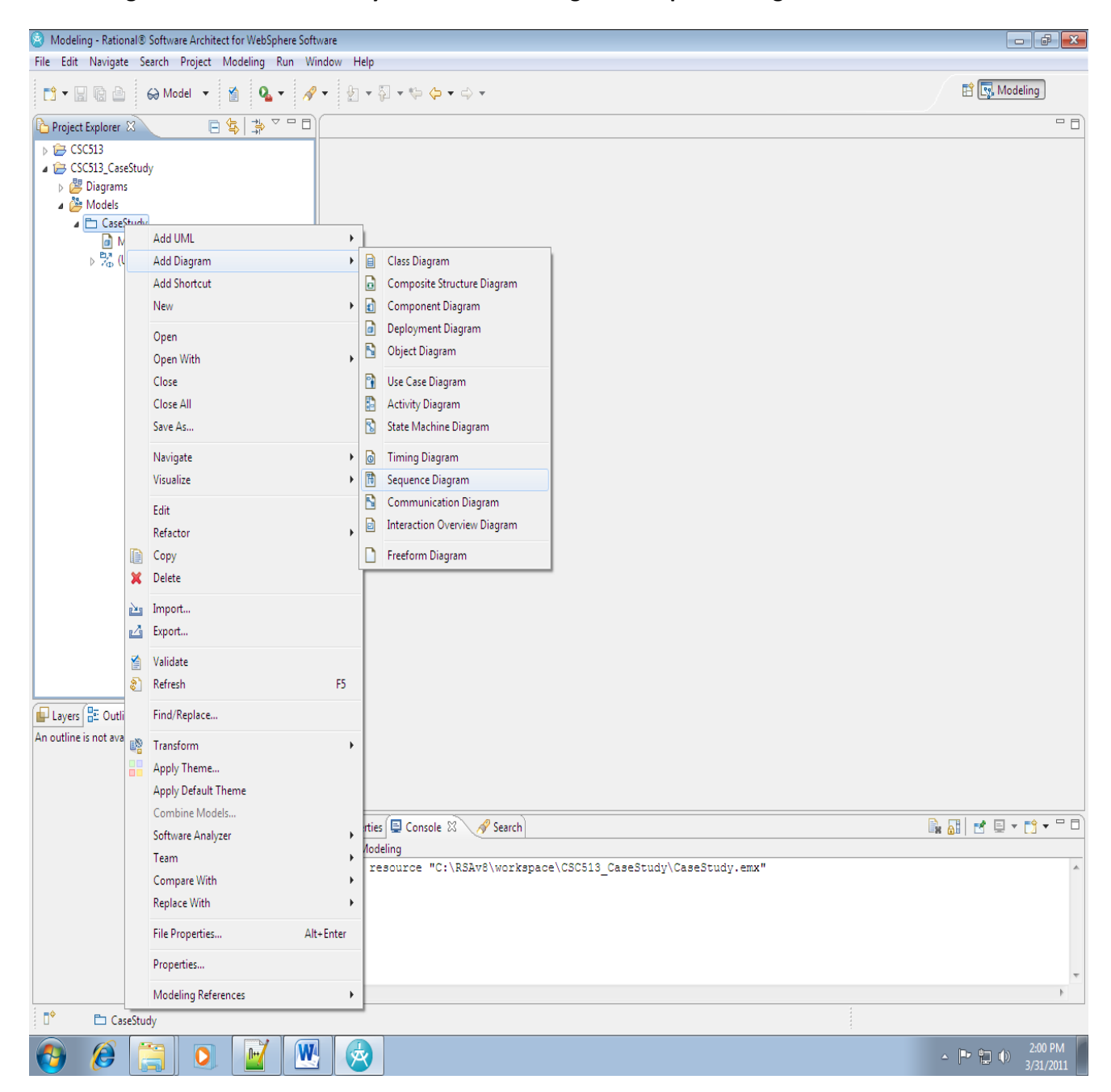

 Now you can view the canvas for creating sequence diagram.
 On the right side there is a Palette from which you can choose all UML options to create a Sequence diagram

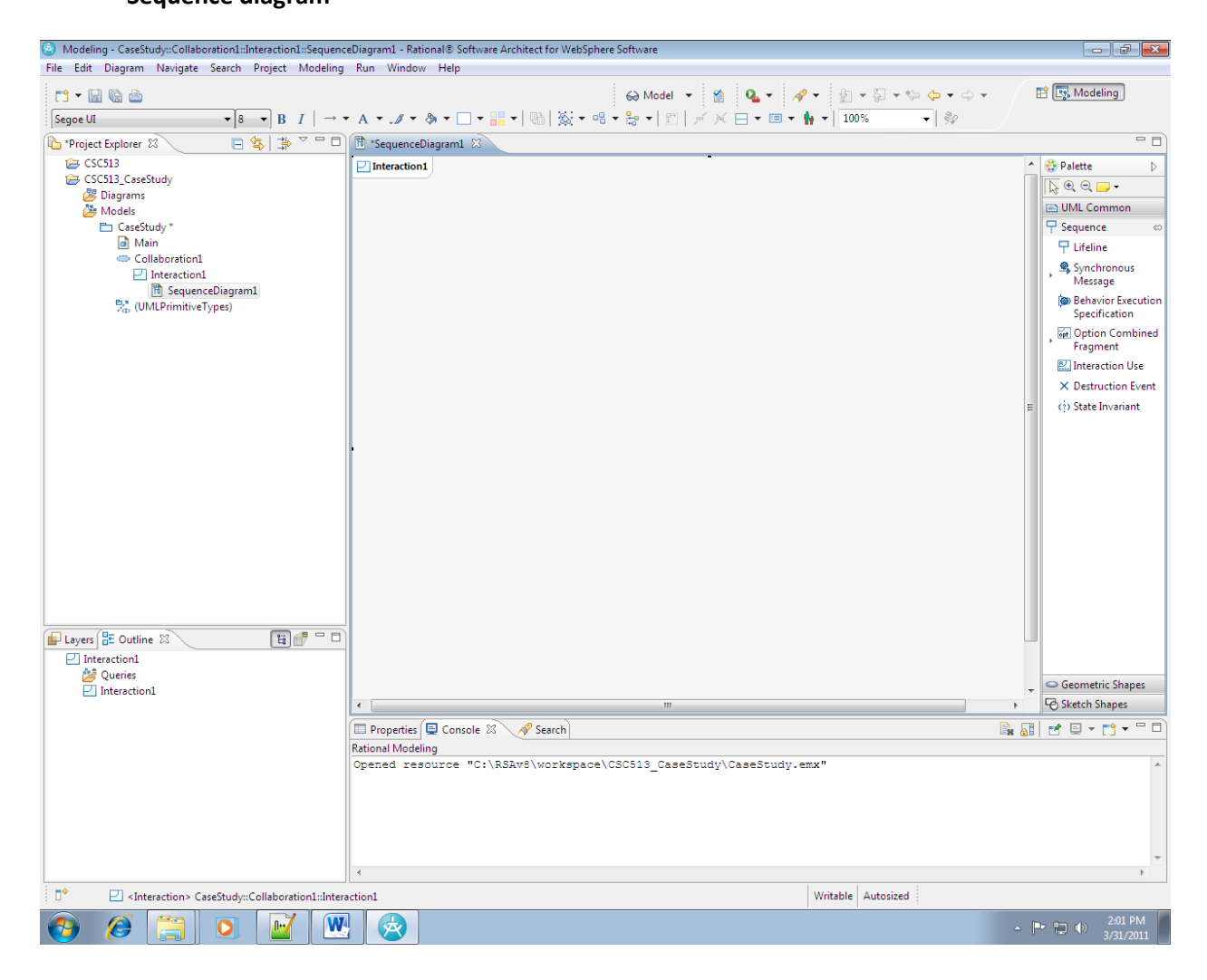

9. Left Click on "LifeLine" and drag it onto the canvas. Click on Create Class to give a name to the Object.

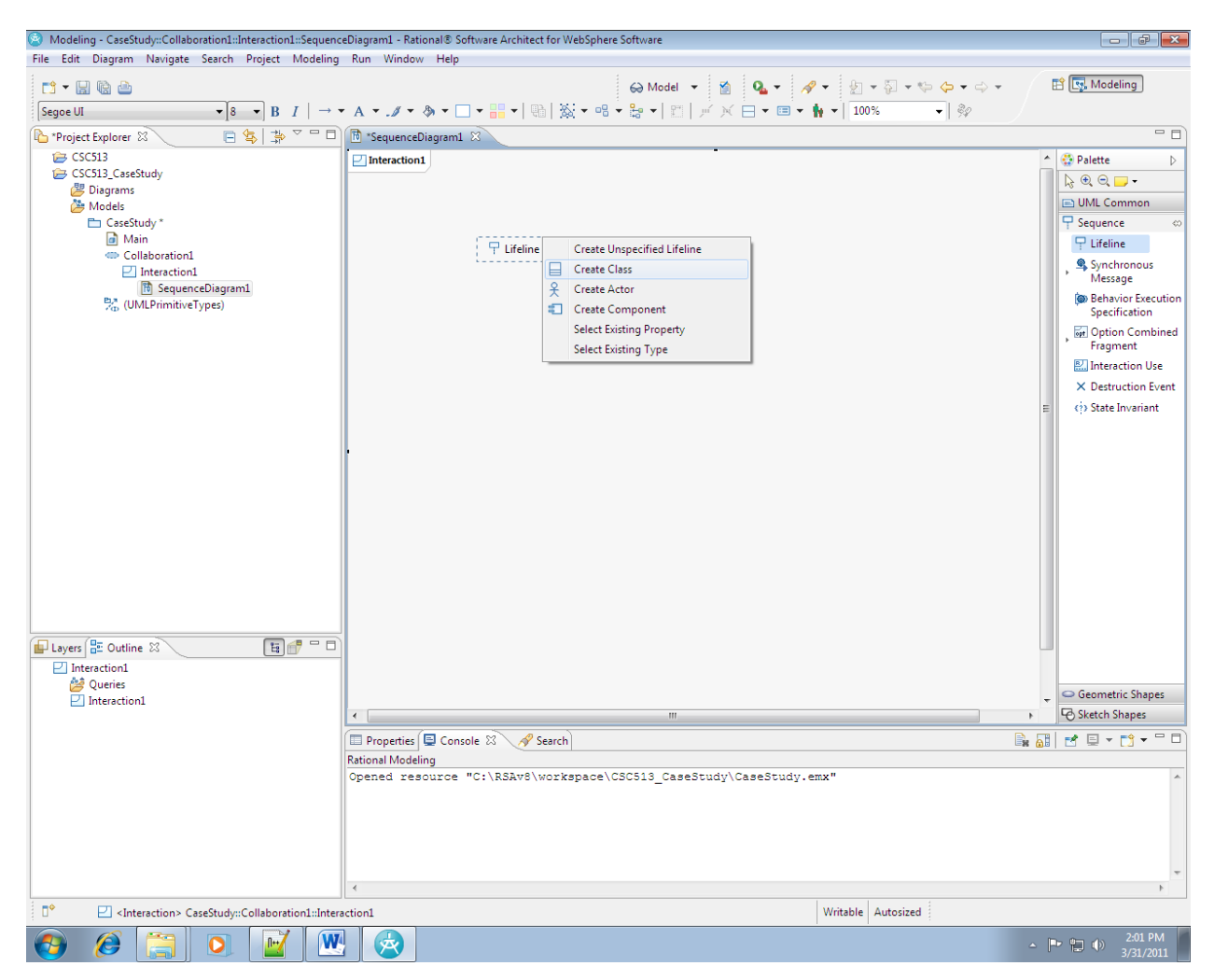

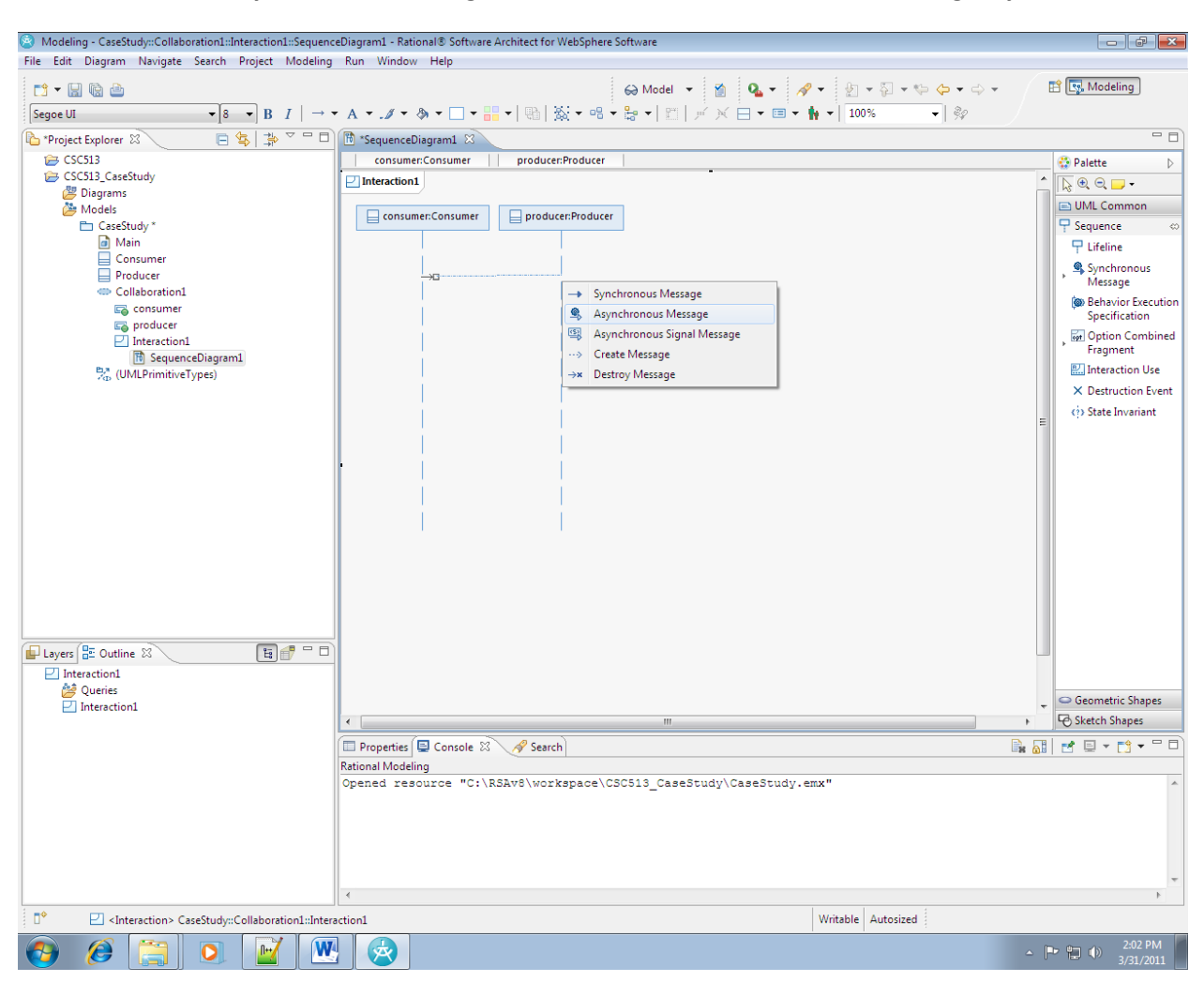

10. Create an Asynchronous Message between the two classes in the following way.

11. Drag an "Alternative Combine Fragment" to provide an ALT option. You can provide guard or condition in the following way.

| Modeling - CaseStudy::Collaboration1::Interaction1::Sequer | :eDiagram1 - Rational® Software Architect for WebSphere Software                                                                                                    |          |                           |
|------------------------------------------------------------|----------------------------------------------------------------------------------------------------|----------|---------------------------|
| File Edit Diagram Navigate Search Project Modelin          | Run Window Help                                                                                                    |          |                           |
| 📑 🕶 🔚 🕼 👜                                                  | 😂 Model ▾ 🎽 💁 ▾ 🖉 ▾ 🖓 ▾ 🖓 ▾ 🖓 ▾ 🖘                                                                                                    | E 1      | Reg. Modeling             |
| Tahoma v 9 v B I   →                                       | ▼ A ▼ ∅ ▼ 🗑 ▼ 🔜 ▼ 🐘 ▼ 🐘   🍇 ▼ 🗠 ▼ 🎥 ▼   🖺   💉 🖂 ▼ 📾 ▼ 🐂 ▼   100% 🛛 👻   🐓 👘                                                                                                    |          |                           |
| 🗈 *Project Explorer 🛛 📄 🚖 🔿 🖓 🗖                            | 🛅 *SequenceDiagram1 🕱                                                                                                    |          | - 0                       |
| 😂 CSC513                                                   | consumer:Consumer producer:Producer                                                                                                    |          | 🕃 Palette 🛛 👂             |
| CSC513_CaseStudy                                           | ☐ Interaction1                                                                                                    | <b>^</b> | kg ⊕, ⊖, <del>-</del> , - |
| A Models                                                   |                                                                                                    | E        | UML Common                |
| CaseStudy *                                                |                                                                                                    | C        | न Sequence 🛛 👳            |
| 🝊 Events                                                   |                                                                                                    |          | 무 Lifeline                |
| Consumer                                                   | 1: requestQuote                                                                                                    |          | Synchronous               |
| Producer                                                   |                                                                                                    |          | Behavior Execution        |
| Collaboration1                                             | 28                                                                                                    |          | Specification             |
| Consumer                                                   |                                                                                                    |          | Alternative               |
| roducer                                                    |                                                                                                    |          | Fragment                  |
| Interaction1                                               | 🖾 <interaction operand=""> 🛪 👘 🛪 🖶</interaction>                                                                                                    |          | 🔛 Interaction Use         |
| (UMLPrimitiveTypes)                                        | CareStudy "Collaboration1 "Interaction1 "CombinedFragment" "CinteractionOperan                                                                                                    |          | imes Destruction Event    |
|                                                            | No documentation available.                                                                                                    | =        | State Invariant           |
|                                                            |                                                                                                    |          |                           |
|                                                            |                                                                                                    |          |                           |
|                                                            |                                                                                                    |          |                           |
|                                                            |                                                                                                    |          |                           |
|                                                            |                                                                                                    |          |                           |
|                                                            |                                                                                                    |          |                           |
|                                                            |                                                                                                    |          |                           |
|                                                            |                                                                                                    |          |                           |
|                                                            |                                                                                                    |          |                           |
|                                                            |                                                                                                    |          |                           |
|                                                            | •                                                                                                    |          |                           |
| Autoritation 2 (2010)                                      |                                                                                                    | _        |                           |
| Interaction1                                               |                                                                                                    |          | Geometric Shapes          |
|                                                            |                                                                                                    |          | O Sketch Shapes           |
|                                                            | Properties     Console      Search                                                                                                    |          | ₫ 및 ▼ 📬 ▼ 🗆 🗆             |
|                                                            | Rational Modeling                                                                                                    |          |                           |
|                                                            | opened resource of (Roavo (Workspace (Socoro_casesoddy (Casesoddy Casesoddy Case |          |                           |
|                                                            |                                                                                                    |          |                           |
|                                                            |                                                                                                    |          |                           |
|                                                            |                                                                                                    |          |                           |
|                                                            |                                                                                                    |          | -                         |
|                                                            |                                                                                                    |          | +                         |
|                                                            | Writable Autosized                                                                                                    |          |                           |
| 🚱 🏉 🚞 💽 📝 🚺                                                |                                                                                                    | ~ P*     | 2:05 PM<br>3/31/2011      |

12. Following is a sample sequence diagram.

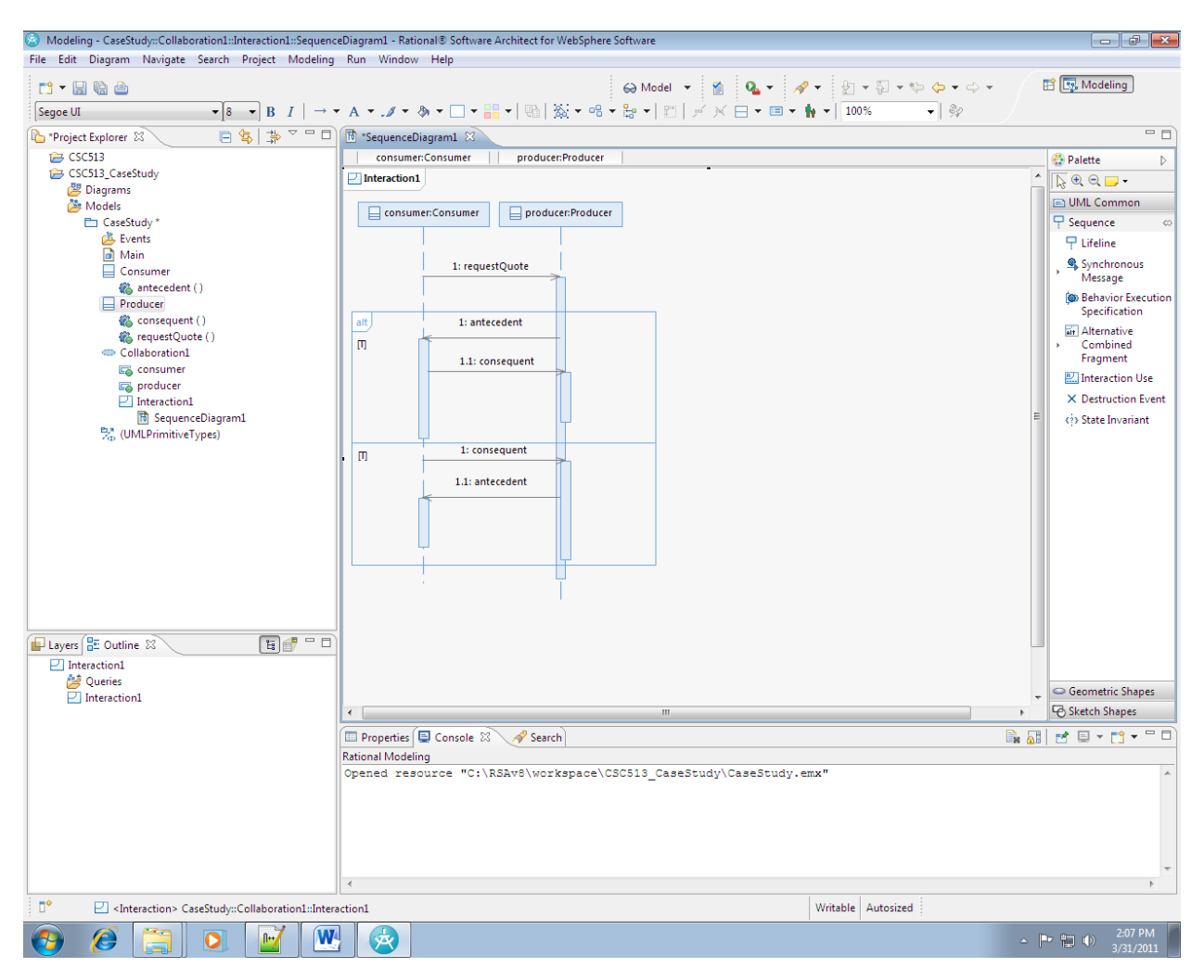

#### 13. To save the sequence diagram as Image

Right Click on Canvas and Select File->Save As Image File...

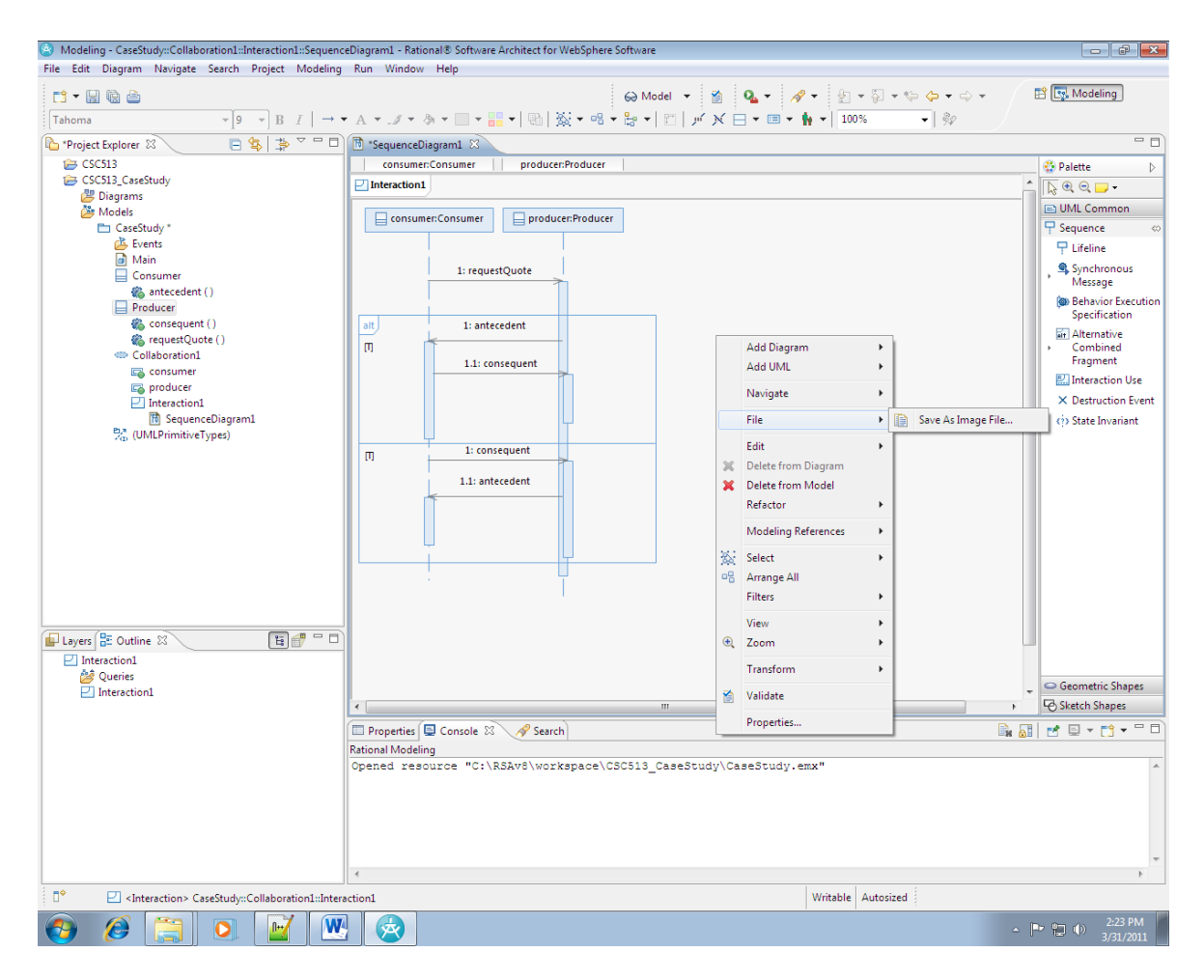

You can find of lot of options for saving the image eg PNG, GIF, BMP, JPEG etc.

| 😒 Save As Image File 💽                             |  |  |  |  |  |
|----------------------------------------------------|--|--|--|--|--|
| Folder: C:\RSAv8\workspace\CSC513_CaseStudy Browse |  |  |  |  |  |
| <u>File Name:</u> CaseStudy_SequenceDiagram1.png   |  |  |  |  |  |
| Image Format: PNG 🔹                                |  |  |  |  |  |
| Over <u>w</u> rite existing file without warning   |  |  |  |  |  |
| Export to HTML                                     |  |  |  |  |  |
|                                                    |  |  |  |  |  |
| OK Cancel                                          |  |  |  |  |  |

14. In order to reuse your project you can export the Project by right clicking on CSC513\_CaseStudy->Export..

| 👌 Modeling - CaseStudy        | r::Collaboration1::Interaction1::Sequence | ceDiagram1 | Rational® Software Architect for WebSphere Software                                  |                      |
|-------------------------------|-------------------------------------------|------------|--------------------------------------------------------------------------------------|----------------------|
| File Edit Diagram Ni          | avigate Search Project Modeling           | Run W      | ndow Help<br>Go Model 후 웹 Q. 후 정 후 집 후 당 수 후 수 후<br>(후 & 후 고 후 말 한 마. ※: 후 요 후 와 한 만 | 🖹 💽 Modeling         |
| *Draiget Euroleger            |                                           |            |                                                                                      |                      |
| Project Explorer 23           |                                           | i Sequ     | ruman Consumer                                                                       |                      |
| I → CSC513 Case <sup>Ct</sup> | de la                                     |            |                                                                                      | Palette              |
| 👂 🜽 Diagrams                  | New                                       | +          |                                                                                      |                      |
| 4 🌽 Models                    | Go Into                                   |            | nsumer:Consumer 🛛 📮 producer:Producer                                                | UML Common           |
| A Cases                       | Сору                                      | Ctrl+C     |                                                                                      | T Sequence a         |
| й м 🗈                         | Paste                                     | Ctrl+V     |                                                                                      |                      |
| 🖌 📃 🖉 🖌                       | Delete                                    | Delete     | 1; requestQuote                                                                      | Message              |
|                               | Move                                      |            |                                                                                      | Behavior Execution   |
|                               | Rename                                    | F2         | 1: anteredent                                                                        | Specification        |
|                               | Import                                    |            |                                                                                      | Alternative          |
| 🖌 👄 Co 🔁                      | Export                                    |            | 1.1: consequent                                                                      | Fragment             |
|                               |                                           |            |                                                                                      | 🔛 Interaction Use    |
| ≤                             | Class Depiert                             | FD         |                                                                                      | × Destruction Event  |
|                               | Close Project                             |            |                                                                                      | E 💮 State Invariant  |
| ⊳ 📴 (U                        | close onrelated Projects                  |            |                                                                                      |                      |
| 📭 CaseStudi                   | Transform                                 | *          | 1: consequent                                                                        |                      |
|                               | Software Analyzer                         | *          | 1.1: antecedent                                                                      |                      |
|                               | Run As                                    | +          |                                                                                      |                      |
|                               | Debug As                                  | •          |                                                                                      |                      |
|                               | Team                                      | *          |                                                                                      |                      |
|                               | Compare With                              | •          |                                                                                      |                      |
|                               | Restore from Local History                |            |                                                                                      |                      |
|                               | Properties A                              | lt+Enter   |                                                                                      |                      |
|                               | Visualize                                 | +          |                                                                                      |                      |
| 🖬 Layers 🔡 Outline 🏻 🛛        | 3                                         |            |                                                                                      |                      |
| Interaction1                  |                                           |            |                                                                                      |                      |
| 🚰 Queries                     |                                           |            |                                                                                      | Geometric Shapes     |
|                               |                                           | •          | III +                                                                                | Sketch Shapes        |
|                               |                                           | Prope      |                                                                                      | ᠉<br>测ᇕᇃᆠᇊᆠᇊᆠᇊ       |
|                               |                                           | Rational N |                                                                                      |                      |
|                               |                                           | Opened     | resource "C:\RSAv8\workspace\CSC513_CaseStudy\CaseStudy.emx"                         |                      |
|                               |                                           |            |                                                                                      |                      |
|                               |                                           |            |                                                                                      |                      |
|                               |                                           |            |                                                                                      |                      |
|                               |                                           |            |                                                                                      |                      |
|                               |                                           | 4          |                                                                                      | -                    |
|                               | Careford                                  |            |                                                                                      | P.                   |
|                               | _casestudy                                |            |                                                                                      |                      |
| <b>(3)</b> (2)                | 🗐 💽 🗹 🖤                                   | × ×        | ·                                                                                    | 2:27 PM<br>3/31/2011 |

### 15. Save as Archive File.

| 🙆 Export                                                                                                    |        |  |  |  |  |  |
|----------------------------------------------------------------------------------------------------|--------|--|--|--|--|--|
| Select<br>Export resources to an archive file on the local file system.                                                                                                    | ß      |  |  |  |  |  |
| Select an export destination:                                                                                                    |        |  |  |  |  |  |
| type filter text                                                                                                    |        |  |  |  |  |  |
| <ul> <li>General</li> <li>Ant Buildfiles</li> <li>Archive File</li> <li>File System</li> <li>Preferences</li> <li>Modeling</li> <li>Ecore Model</li> <li>Localized Model</li> <li>Themes - BPMN</li> <li>Themes - Sketch</li> <li>Themes - Sketch</li> <li>Themes - UML</li> <li>UML 2.2 Model</li> <li>QML 2.2 XMI Interchange Model</li> </ul>                                                                                                    |        |  |  |  |  |  |
| A Section Section Sect | Cancel |  |  |  |  |  |